## ขั้นตอนติดตั้งโปรแกรมแจ้งรับ/จำหน่ายผู้ป่วย ณ สถานพยาบาลเอกชน (PAA : Prior Admission Authorization) รุ่น 1.07Beta

## ขั้นตอนการติดตั้ง

- 1. Download โปรแกรม PAAv1.07Beta.zip เก็บไว้ใน Drive C:\ หรือfolder อื่น ๆ(สถานพยาบาลกาหนดขึ้นเอง)
- 2. Unzip file PAAv1.07Beta.zip จะได้ file PAAv1.07Beta.exe
- 3. Double Click ไฟล์ "PAAv1.07Beta.exe″ จะปรากฏหน้าจอดังรูป

| WinZip Self-Extractor - PAAv1.06Beta.exe                                                  |                    |
|-------------------------------------------------------------------------------------------|--------------------|
| To unzip all files in PAAv1.06Beta.exe to the<br>specified folder press the Unzip button. | Unzip              |
| Unzip to folder:                                                                          | Run <u>Wi</u> nZip |
| CAPAA Browse                                                                              | <u>C</u> lose      |
| Verwrite files without prompting                                                          | About              |
|                                                                                           | Help               |

- 4. Click ปุ่ม "Unzip″ จะมีข้อความแจ้งจำนวนไฟล์ข้อมูลที่ติดตั้ง Click ปุ่ม "OK″ และ Click ปุ่ม "Close″ ตามลาดับ
- 5. ตรวจดูที่ Drive C:\ ของเครื่องจะพบ folder ชื่อ PAA อยู่
- 6. สร้าง Short cut ไว้ที่ Desktop จากไฟล์paa.exe ใน folder C:\PAA\paa.exe เพื่อให้ง่ายต่อการเรียกใช้งาน

| 👷 då (Vwmchi4fe *                                                                                                    | Name                                                                                          |                                                                                                    |                                                                                                    |                                                                                                    |                     |
|----------------------------------------------------------------------------------------------------|-----------------------------------------------------------------------------------------------|----------------------------------------------------------------------------------------------------|----------------------------------------------------------------------------------------------------|----------------------------------------------------------------------------------------------------|---------------------|
| det det d | a suthdoci<br>la log<br>la outbos<br>la prijs<br>la ref<br>la temp<br>lay paa.exe<br>la proj. | Open<br>Rur ar aðministrator<br>Trauðleshveit cempatíkéky                                                                 | Date modified<br>18/03/2015 14:2'<br>18/03/2015 14:2'<br>18/03/2015 14:2'<br>18/03/2015 14:2'<br>18/03/2015 14:2'<br>18/03/2015 14:2'<br>18/03/2015 14:2' | Type<br>File folder<br>File folder<br>File folder<br>File folder<br>File folder<br>File folder<br>Application<br>XML Document | 524<br>970 0<br>1 6 |
|                                                                                                    | tte modifi                                                                                    | 7-Zip<br>Scan with Microsoft Security Esser<br>WinZip<br>Pin to Taskbar<br>Pin to Start Menu<br>Restore previous versions | rtiəłs                                                                                                    |                                                                                                    |                     |